## **Configure ASA/AnyConnect Dynamic Split Tunneling**

## Contents

| Introduction                                                |
|-------------------------------------------------------------|
| Prerequisites                                               |
| Requirements                                                |
| Components Used                                             |
| Background Information                                      |
| Configuration                                               |
| Network Diagram                                             |
| Step 1. Create AnyConnect Custom Attributes                 |
| Step 2. Create AnyConnect Custom Name and Configure Values  |
| Step 3. Add Type and Name to the Group Policy               |
| CLI Configuration Example                                   |
| <u>Limitations</u>                                          |
| <u>Verify</u>                                               |
| Troubleshoot                                                |
| In Case the Wildcard is Used in Values Field                |
| In Case Non-Secured Routes is not seen in Route Details Tab |
| General Troubleshooting                                     |
| Related Information                                         |

## Introduction

This document describes how to configure AnyConnect Secure Mobility Client for Dynamic Split Exclude Tunneling via ASDM.

## Prerequisites

#### Requirements

Cisco recommends that you have knowledge of these topics:

- Basic knowledge of ASA.
- Basic knowledge of Cisco AnyConnect Security Mobility Client.

#### **Components Used**

The information in this document is based on these software versions:

- ASA 9.12(3)9
- Adaptive Security Device Manager (ASDM) 7.13(1)
- AnyConnect 4.7.0

The information in this document was created from the devices in a specific lab environment. All of the devices used in this document started with a cleared (default) configuration. If your network is live, ensure that you understand the potential impact of any command.

## **Background Information**

AnyConnect Split tunneling allows Cisco AnyConnect Secure Mobility Client secure access to corporate resources via IKEV2 or Secure Sockets Layer (SSL).

Prior to AnyConnect version 4.5, based on the policy configured on Adaptive Security Appliance (ASA), Split tunnel behavior could be Tunnel Specified, Tunnel All or Exclude Specified.

With the advent of cloud-hosted computer resources, services sometimes resolve to a different IP address based on the location of the user or based on the load of the cloud-hosted resources.

Since AnyConnect Secure Mobility Client provides split-tunneling to static subnet range, host or pool of IPV4 or IPV6, it becomes difficult for Network Administrators to exclude domains/FQDNs while they configure AnyConnect.

For example, a Network Administrator wants to exclude the Cisco.com domain from Split tunnel configuration but the DNS mapping for Cisco.com changes since it is cloud-hosted.

Using Dynamic Split Exclude tunneling, AnyConnect dynamically resolves the IPv4/IPv6 address of the hosted application and makes necessary changes in the routing table and filters to allow the connection to be made outside the tunnel.

Starting with AnyConnect 4.5, Dynamic Spit Tunnelling can be used wherein AnyConnect dynamically resolves the IPv4/IPv6 address of the hosted application and makes necessary changes in the routing table and filters to allow the connection to be made outside the tunnel

## Configuration

This section describes how to configure the Cisco AnyConnect Secure Mobility Client on the ASA.

#### **Network Diagram**

This image shows the topology that is used for the examples of this document.

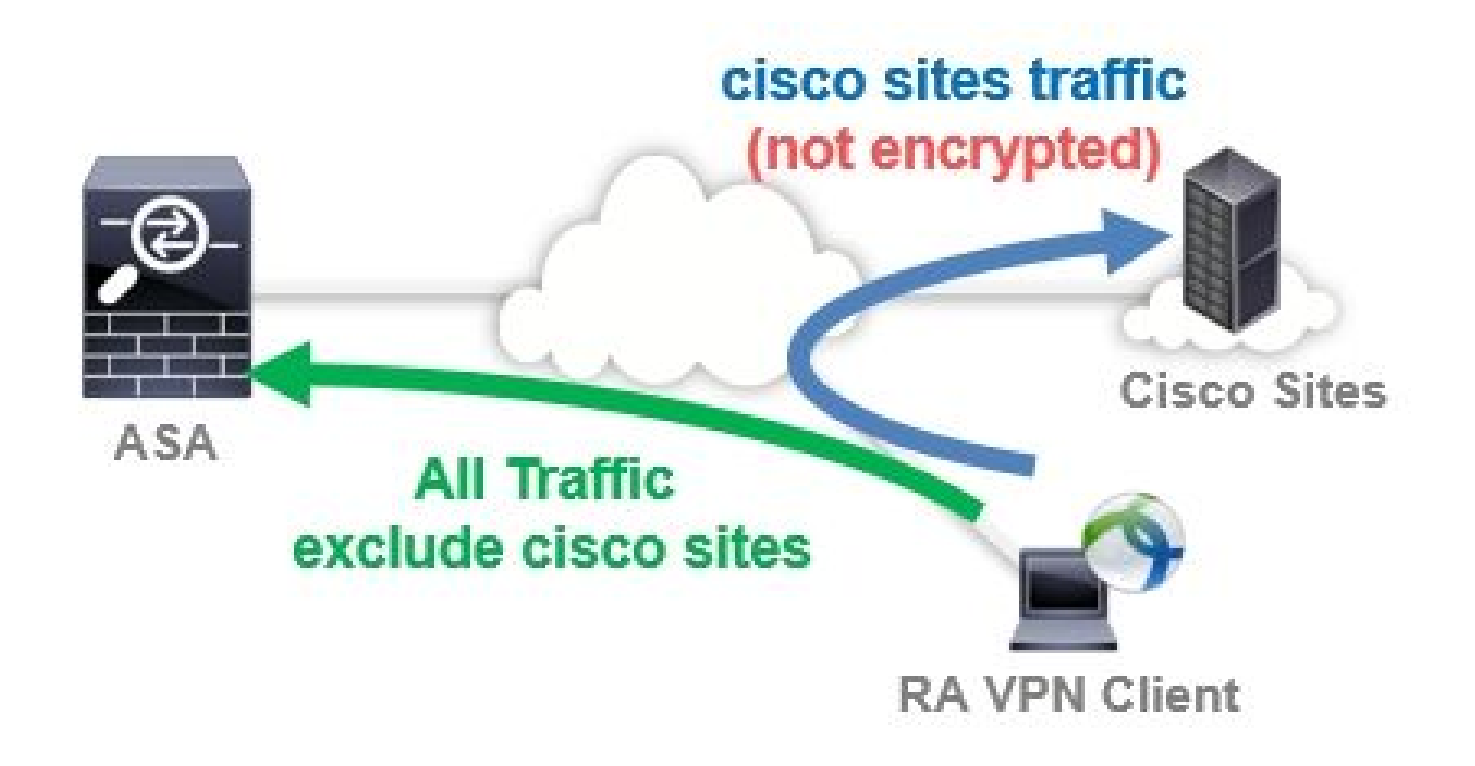

#### Step 1. Create AnyConnect Custom Attributes

Navigate to Configuration > Remote Access VPN > Network (Client) Access > Advanced > AnyConnect Custom Attributes. Click Add button, and set dynamic-split-exclude-domains attribute and optional description, as shown in the image:

| 🔥 Home 🦓 Configuration 🔯 Monitoring                                                                                                    | 🔚 Sav | e 🔇 Refresh 🔇 Back 🔘 Forwa                                                                                                    | ard 🤗 Help                                                                                                 | CISCO                                                                    |
|----------------------------------------------------------------------------------------------------|-------|----------------------------------------------------------------------------------------------------|----------------------------------------------------------------------------------------------------|--------------------------------------------------------------------------|
| Remote Access VPN  Introduction  Network (Client) Access  AnyConnect Connection Profiles  AnyConnect Customization/Localization  Resources  Binary                                                                                                    | on t  | Configuration > Remote Access<br>> AnyConnect Custom Attributes<br>Declarations of custom attribute typ<br>group policy, AnyConnect dynamic a<br>Add C Edit Delete | VPN > Network (Client) Acce<br>≥<br>bes and these attributes are enfor<br>access policy and AnyConnect cus | ess > <u>Advanced</u><br>ced in <u>AnyConnect</u><br>tom attribute names |
| GUI Text and Messages<br>GUI Text and Messages<br>Customized Installer Transforms<br>Localized Installer Transforms<br>AnyConnect Client Profile<br>MayConnect Client Software<br>Dynamic Access Policies<br>Group Policies<br>IPsec(IKEv1) Connection Profiles<br>IPsec(IKEv2) Connection Profiles<br>Secure Mobility Solution<br>Address Assignment<br>Advanced<br>MayConnect Custom Attributes<br>MayConnect Custom Attribute Nam | nes   | Type<br>dynamic-split-exclude-domains                                                                                                    | Description<br>Dynamic Split Tunneling                                                                     |                                                                          |

#### Step 2. Create AnyConnect Custom Name and Configure Values

Navigate to Configuration > Remote Access VPN > Network (Client) Access > Advanced > AnyConnect Custom Attribute Names. Click Add button, and set the dynamic-split-exclude-domains attribute created earlier from Type, an arbitrary name and Values, as shown in the image: Be careful not to enter a space in Name. (For example: Possible cisco-site, Impossible cisco site) When multiple domains or FQDNs in Values are registered, separate them with a comma (,).

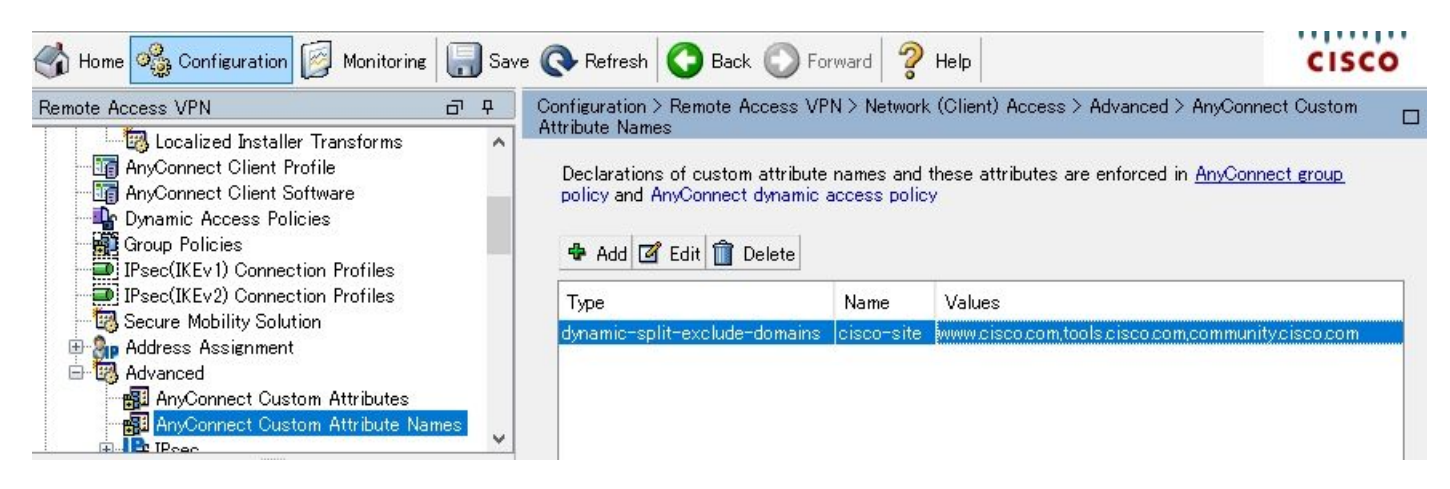

#### Step 3. Add Type and Name to the Group Policy

Navigate to Configuration> Remote Access VPN> Network (Client) Access> Group Policies and Select a Group Policy. Thereafter, navigate to Advanced> AnyConnect Client> Custom Attributes and add the configured Type and Name, as shown in the image:

| General<br>Servers<br>Advanced | Configuration of custom polic | y attributes. |  |
|--------------------------------|-------------------------------|---------------|--|
| Browser Proxy                  | Туре                          | Name of Value |  |
|                                |                               |               |  |
|                                |                               |               |  |

## **CLI Configuration Example**

This section provides the CLI configuration of Dynamic Split Tunneling for reference purposes.

<#root> ASAv10# show run --- snip --webvpn

enable outside

AnyConnect-custom-attr dynamic-split-exclude-domains description Dynamic Split Tunneling

```
hsts
enable
max-age 31536000
include-sub-domains
no preload
AnyConnect image disk0:/AnyConnect-win-4.7.04056-webdeploy-k9.pkg 1
AnyConnect enable
tunnel-group-list enable
cache
disable
error-recovery disable
```

AnyConnect-custom-data dynamic-split-exclude-domains cisco-site www.cisco.com,tools.cisco.com,community

```
group-policy GroupPolicy_AnyConnect-01 internal
group-policy GroupPolicy_AnyConnect-01 attributes
wins-server none
dns-server value 10.0.0.0
vpn-tunnel-protocol ssl-client
split-tunnel-policy tunnelall
split-tunnel-network-list value SplitACL
default-domain value cisco.com
```

AnyConnect-custom dynamic-split-exclude-domains value cisco-site

### Limitations

- ASA version 9.0 or later is needed to use Dynamic Split Tunneling custom attributes.
- Wildcard in the Values field is not supported.
- Dynamic Split Tunneling is not supported on iOS (Apple) devices (Enhancement Request: Cisco bug ID <u>CSCvr54798</u>

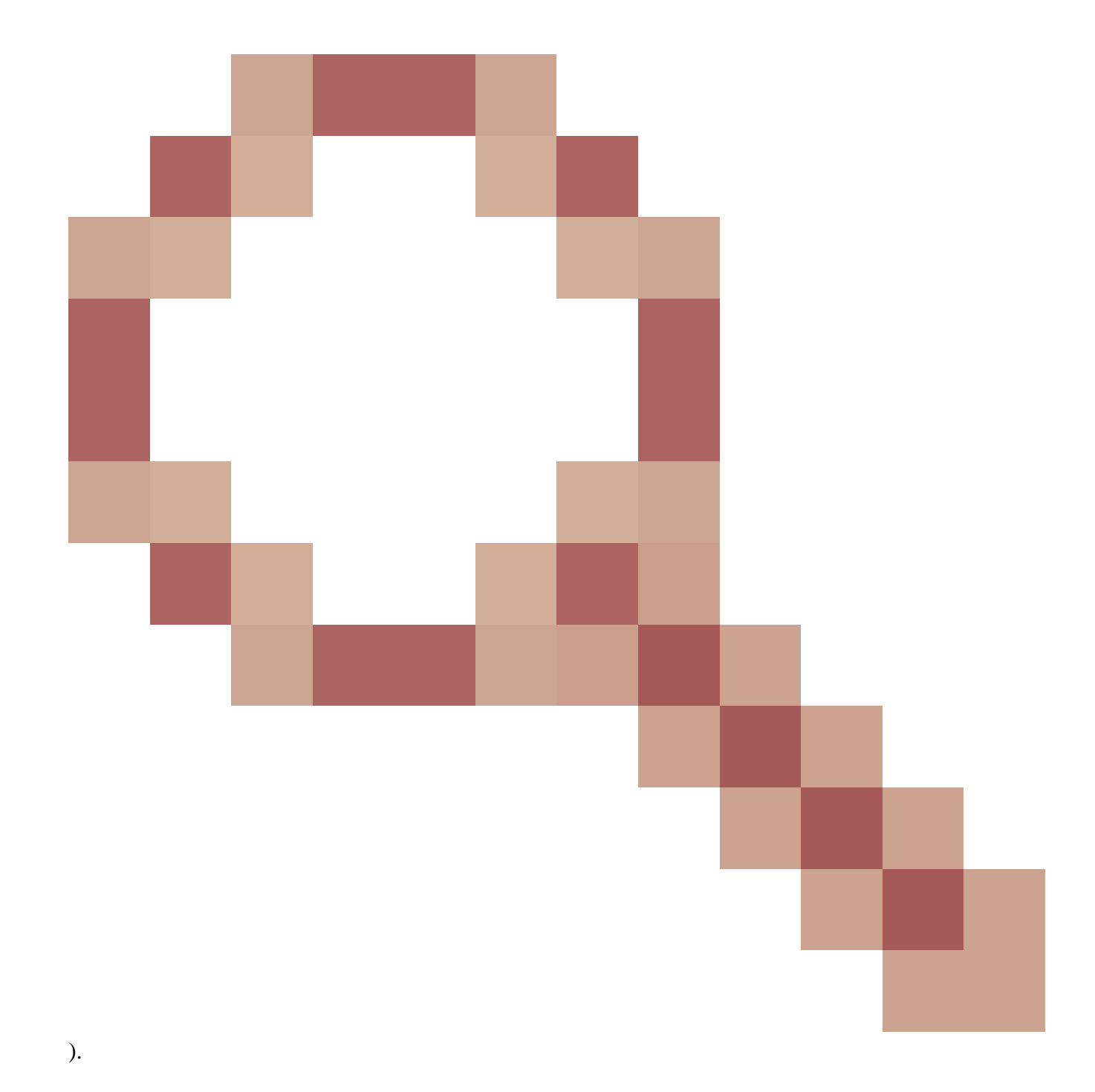

## Verify

In order to verify configured Dynamic Tunnel Exclusions, launchAnyConnectsOftware on the client, click Advanced Window>Statistics, as shown the image:

# AnyConnect Secure Mobility Client

#### Virtual Private Network (VPN)

| Preferences | Statistics | Route Details | Firewall | Message History |
|-------------|------------|---------------|----------|-----------------|
| flox.       |            | - 20          |          |                 |

| Connection Information       |                                           |          |              |
|------------------------------|-------------------------------------------|----------|--------------|
| State:                       | Connected                                 |          |              |
| Tunnel Mode (IPv4):          | Tunnel All Traffic                        |          |              |
| Tunnel Mode (IPv6):          | Drop All Traffic                          |          |              |
| Dynamic Tunnel Exclusion:    | www.cisco.com tools.cisco.com community.c | isco;com |              |
| Dynamic Tunnel Inclusion:    | None                                      |          |              |
| Duration:                    | 00:00:43                                  |          |              |
| Session Disconnect:          | None                                      |          |              |
| Management Connection State: | Disconnected (user tunnel active)         |          |              |
| Address Information          |                                           |          |              |
| Client (IPv4):               | 1.176.100.101                             |          |              |
| Client (IPv6):               | Not Available                             |          |              |
| Server:                      | 100.0.0.254                               |          |              |
| Bytes                        |                                           |          | = -          |
|                              | Res                                       | et       | Export Stats |

\_ 🗆 🗙

1

T

You can also navigate to Advanced Window>Route Details tab where you can verify thatDynamic Tunnel Exclusionsare listed underNon-Secured Routes, as shown in the image.

| 🔊 Cisco AnyConnect Secure Mobility C | lient |
|--------------------------------------|-------|
|--------------------------------------|-------|

## AnyConnect Secure Mobility Client

#### Virtual Private Network (VPN)

Preferences Statistics Route Details Firewall Message History

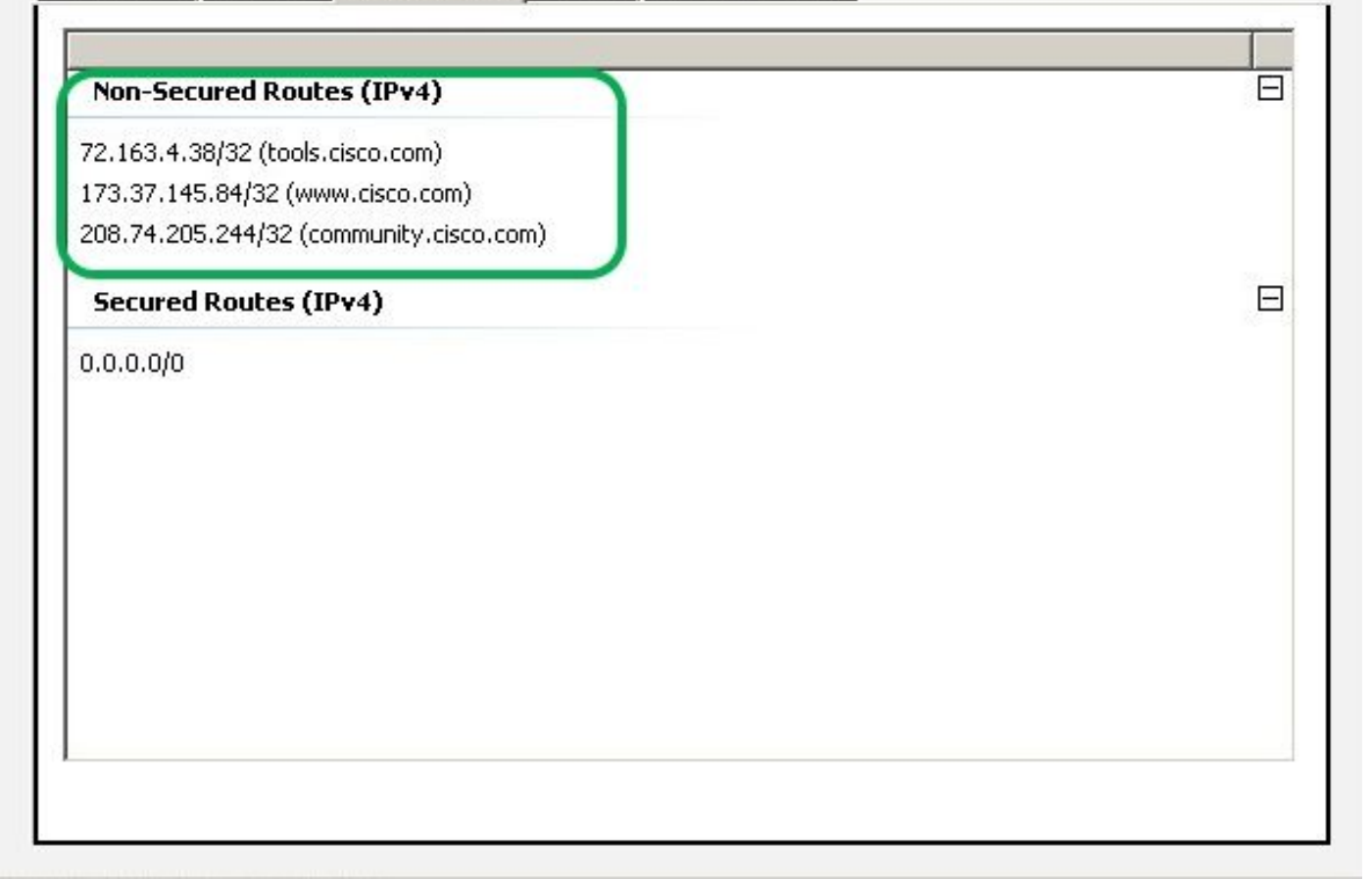

\_ 🗆 X

(i)

In this example, you have configured <u>www.cisco.com</u> underDynamic Tunnel Exclusion listand the Wireshark capture collected on the AnyConnect client physical interface confirms that the traffic to <u>www.cisco.com</u> (198.51.100.0), is not encrypted by DTLS.

| 🔏 Ca         | ptur        | ing f        | rom 🛛 🗂       | カル エ!         | ア接続         | 売      | [Wires      | shark   | 1.12.4 | (v   | 1.12. | 4-0-  | 6648  | 61da  | from 1       | master- | -1.12) | 1   |            |       |        |    |          |
|--------------|-------------|--------------|---------------|---------------|-------------|--------|-------------|---------|--------|------|-------|-------|-------|-------|--------------|---------|--------|-----|------------|-------|--------|----|----------|
| <u>F</u> ile | <u>E</u> di | t <u>V</u> i | ew <u>G</u> o | <u>C</u> aptu | re <u>A</u> | nalyze | <u>S</u> ta | tistics | Tele   | ohon | y Ia  | ools  | Inter | nals  | <u>H</u> elp |         |        |     |            |       |        |    |          |
| 0            | ۲           |              |               |               |             | ×      | 2           | 0       | 4      |      |       | ₹     | Ł     |       |              | €       | Q      | 11  | <b>*</b> * |       |        | 1  | <b>%</b> |
| Filter       | -           |              |               |               |             |        |             |         |        |      |       |       | •     | Expre | ession       | Clear   | Appl   | y ( | Bave       |       |        |    |          |
| No.          |             | Time         |               | Sc            | ource       |        |             |         | S.Pc   | ort  | Desti | natio | n     |       |              | D.Port  | Leng   | th  | Info       |       |        |    |          |
|              | 17          | 2.9          | 911000        | 00 1          | 00.0        | .0.1   |             |         | 563    | 319  | 100   | .0.   | 0.25  | 4     |              | 443     | 3 5    | 569 | CID:       | 254   | , se   | q: | 0        |
|              | 18          | 3.0          | 920240        | 00 1          | 00.0        | .0.1   |             |         | 20     | 95   | 173   | .37   | .145  | . 84  |              | 44      | 3      | 66  | 2095       | 5+443 | ; [SYI | N] | Seq=0    |
|              | 19          | 3.1          | 286940        | 00 1          | 73.3        | 7.14   | 5.84        |         | 4      | 143  | 100   | .0.   | 0.1   |       |              | 2093    | 3      | 60  | 443-       | 2093  | [SYI   | Ν, | ACK] :   |
|              | 20          | 3.1          | 286970        | 00 1          | 73.3        | 7.14   | 5.84        |         | 4      | 143  | 100   | .0.   | 0.1   |       |              | 2094    | 4      | 60  | 443-       | -2094 | ESYI   | Ν, | ACK] :   |
|              | 21          | 3.1          | 288480        | 00 1          | 00.0        | .0.1   |             |         | 2(     | 93   | 173   | .37   | .145  | . 84  |              | 443     | 3      | 54  | 2093       | 3+443 | EACI   | к] | Seq=1    |
|              | 22          | 3.1          | 288860        | 00 1          | 00.0        | .0.1   |             |         | 20     | 94   | 173   | .37   | .145  | . 84  |              | 443     | 3      | 54  | 2094       | +443  | EACI   | к] | Seq=1    |
|              | 23          | 3.1          | 296670        | 00 1          | 00.0        | .0.1   |             |         | 20     | 93   | 173   | .37   | .145  | . 84  |              | 443     | 3 2    | 296 | Clie       | ent H | Hello  |    |          |
|              | 24          | 3.1          | 300490        | 00 1          | 00.0        | .0.1   |             |         | 20     | 94   | 173   | .37   | .145  | . 84  |              | 443     | 3 2    | 296 | Clie       | ent H | Hello  |    |          |

### Troubleshoot

#### In Case the Wildcard is Used in Values Field

If a wildcard is configured in Values field, for example, **\*.cisco.com** is configured in Values, AnyConnect session is disconnected, as shown in the logs:

```
Apr 02 2020 10:01:09: %ASA-4-722041: TunnelGroup <AnyConnect-01> GroupPolicy <GroupPolicy_AnyConnect-01
Apr 02 2020 10:01:09: %ASA-5-722033: Group <GroupPolicy_AnyConnect-01> User <cisco> IP <172.16.0.0> Fir
Apr 02 2020 10:01:09: %ASA-6-722022: Group <GroupPolicy_AnyConnect-01> User <cisco> IP <172.16.0.0> TCP
Apr 02 2020 10:01:09: %ASA-6-722055: Group <GroupPolicy_AnyConnect-01> User <cisco> IP <172.16.0.0> Cli
Apr 02 2020 10:01:09: %ASA-6-722051: Group <GroupPolicy_AnyConnect-01> User <cisco> IP <172.16.0.0> Cli
Apr 02 2020 10:01:09: %ASA-4-722051: Group <GroupPolicy_AnyConnect-01> User <cisco> IP <172.16.0.0> IPv
Apr 02 2020 10:01:09: %ASA-6-302013: Built inbound TCP connection 8570 for outside:172.16.0.0/44868 (17
Apr 02 2020 10:01:09: %ASA-4-722037: Group <GroupPolicy_AnyConnect-01> User <cisco> IP <172.16.0.0> SVC
Apr 02 2020 10:01:09: %ASA-5-722010: Group <GroupPolicy_AnyConnect-01> User <cisco> IP <172.16.0.0> SVC
Apr 02 2020 10:01:09: %ASA-6-716002: Group <GroupPolicy_AnyConnect-01> User <cisco> IP <172.16.0.0> Web
Apr 02 2020 10:01:09: %ASA-6-716002: Group <GroupPolicy_AnyConnect-01> User <cisco> IP <172.16.0.0> Web
Apr 02 2020 10:01:09: %ASA-6-716002: Group <GroupPolicy_AnyConnect-01> User <cisco> IP <172.16.0.0> Kesion
```

Note: As an alternative, you can use the **cisco.com** domain in Values to allow FQDNs such as <u>www.cisco.com</u> and tools.cisco.com.

#### In Case Non-Secured Routes is not seen in Route Details Tab

AnyConnect client automatically learns and adds the IP address and FQDN in the Route Details tab, when the client initiates the traffic for the excluded destinations.

In order to verify that the AnyConnect users are assigned to the correct Anyconnect group-policy, you can run the command show vpn-sessiondb anyconnect filter name <username>

<#root>

```
ASAv10# show vpn-sessiondb anyconnect filter name cisco
Session Type: AnyConnect
                                     Index : 7
Username
            : cisco
                                  Public IP : 10.0.0.0
Assigned IP : 172.16.0.0
Protocol
            : AnyConnect-Parent SSL-Tunnel DTLS-Tunnel
            : AnyConnect Premium
License
Encryption : AnyConnect-Parent: (1)none SSL-Tunnel: (1)AES-GCM-256 DTLS-Tunnel: (1)AES-GCM-256
Hashing
            : AnyConnect-Parent: (1)none SSL-Tunnel: (1)SHA384 DTLS-Tunnel: (1)SHA384
            : 7795373
                                     Bytes Rx : 390956
Bytes Tx
Group Policy : GroupPolicy_AnyConnect-01
Tunnel Group : AnyConnect-01
Login Time : 13:20:48 UTC Tue Mar 31 2020
Duration
            : 20h:19m:47s
Inactivity : 0h:00m:00s
VLAN Mapping : N/A
                                     VLAN : none
Audt Sess ID : 019600a9000070005e8343b0
Security Grp : none
```

#### **General Troubleshooting**

You can use the AnyConnect Diagnostics and Reporting Tool (DART) in order to collect the data that is useful to troubleshoot AnyConnect installation and connection problems. The DART Wizard is used on the computer that runs AnyConnect. The DART assembles the logs, status, and diagnostic information for the Cisco Technical Assistance Center (TAC) analysis and does not require administrator privileges to run on the client machine.

## **Related Information**

- <u>Cisco AnyConnect Secure Mobility Client Administrator Guide, Release 4.7 About Dynamic Split Tunneling</u>
- <u>ASDM Book 3: Cisco ASA Series VPN ASDM Configuration Guide, 7.13 Configure Dynamic Split Tunneling</u>